Sterownik WP1 to tylko jeden z wielu produktów firmy RAIN BIRD.

W naszej ofercie znajdziecie Państwo **elementy systemu nawadniającego**: zraszacze, sterowniki, zawory, urządzenia do mikronawadniania i wiele innych. Zapraszamy do odwiedzenia naszej strony internetowej <u>www.bonita.com.pl</u>

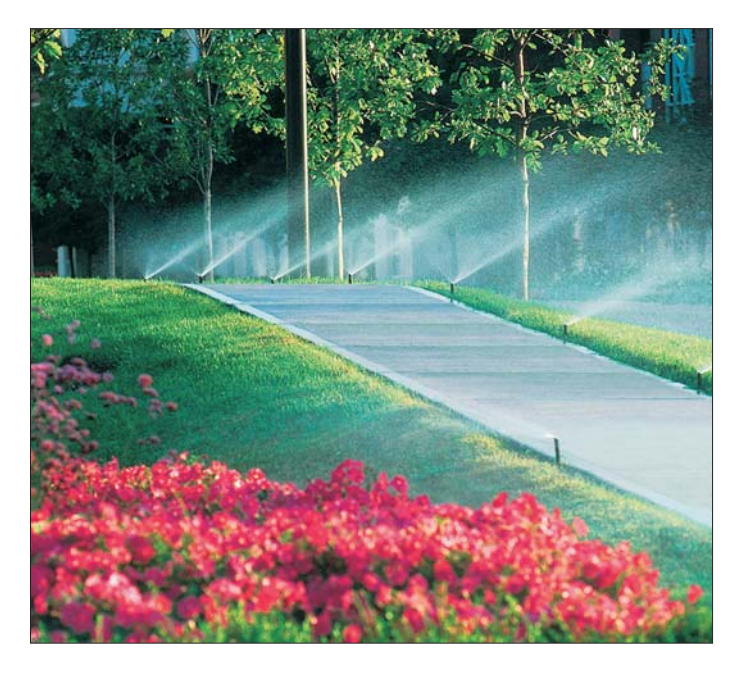

Importer i Dystrybutor w Polsce od 1994:

e-mail: office@bonita.com.pl

internet: http://www.bonita.com.pl

BONITA sp.j.

Stary Rynek 76

61-772 Poznań

Tel. 0-61/852 32 84

Fax 0-61/853 18 02

# RAIN BIRD

RAIN BIRD Deutschland GmbH Siedlerstrasse 46 71126 Gäufelden Nebringen DEUTSCHLAND Tel.: (49) 07032 99010 Fax: (49) 07032 990111 internet: http://www.rainbird.fr

© Copyright 2003 by Rain Bird Corporation 970 W. Sierra Madre Avenue, Azusa, CA 91702 USA

Wszelkie prawa zastrzeżone. Zabrania się reprodukcji lub tłumaczenia jakiejkolwiek części tego tekstu bez pisemnej zgody Rain Bird Sales, Inc.

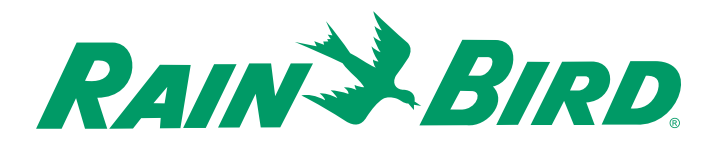

## INSTRUKCJA OBSŁUGI

# WP1 Sterownik

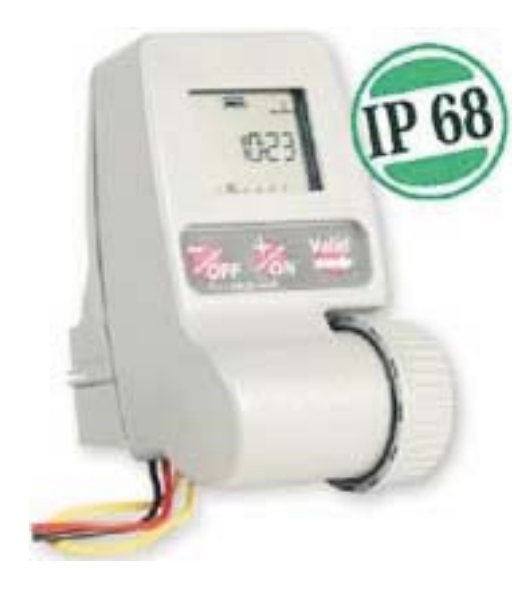

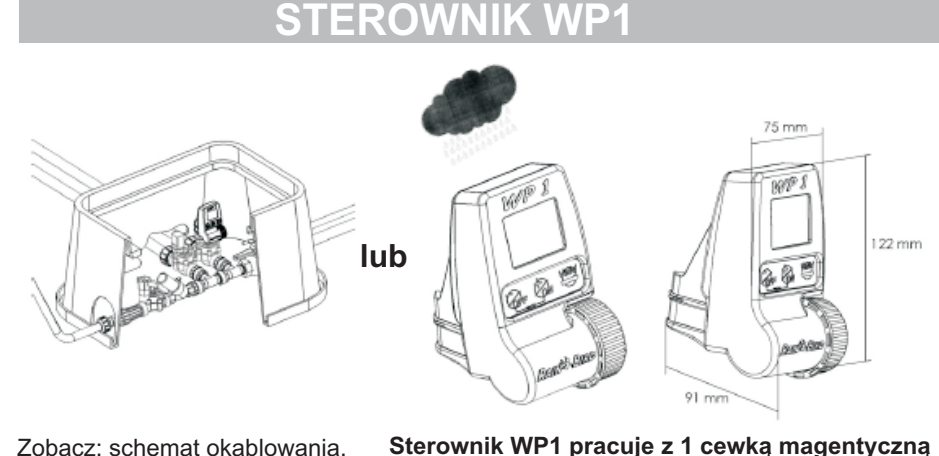

#### Zobacz: schemat okablowania.

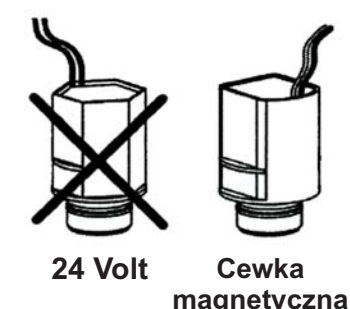

**TBOS 9V** 

#### Rain Bird TBOS. Należy się upewnić, że wszystkie przewody miedzy

sterownikiem a zaworami spełniaja normy dotyczące stosowania w podziemnych instalaciach niskonapieciowych. Należy wybrać odpowiedni rozmiar przewodu. Wszystkie połaczenia z zaworami i wszelkie złacza w terenie musza być wodoszczelne. Zastosować szybkozłączki Rain Bird "King": dostarczane z produktem lub złączki DBR.

#### Ważne

Maksymalna odległość miedzy sterownikiem a zaworami przy użyciu przewodu 1.5 mm<sup>2</sup>: 30 m.

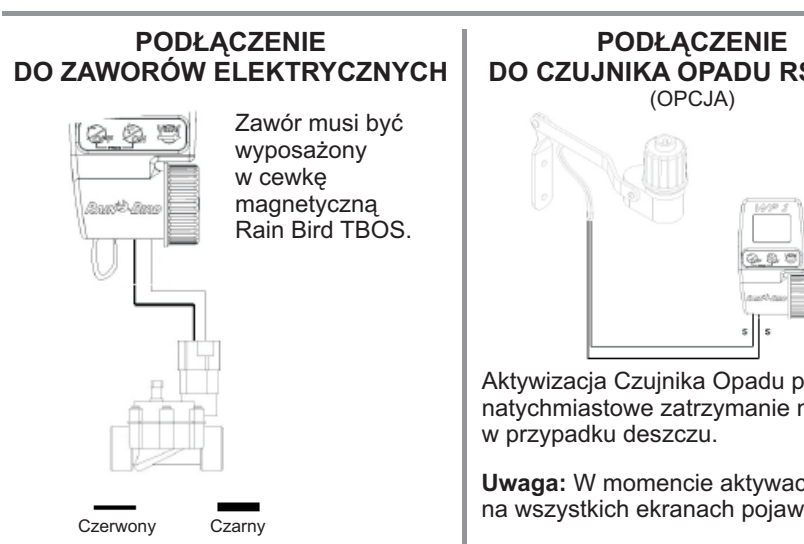

# DO CZUJNIKA OPADU RSD-BEX

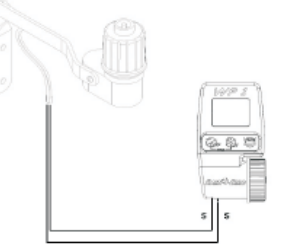

Aktywizacia Czuinika Opadu powoduje natychmiastowe zatrzymanie nawadniania

Uwaga: W momencie aktywacii czujnika na wszystkich ekranach pojawi się ikona.

## www.bonita.com.pl

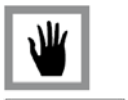

10:15

-

-

<u>. X.</u>

12/ Reczne uruchamianie 2 Etapy:

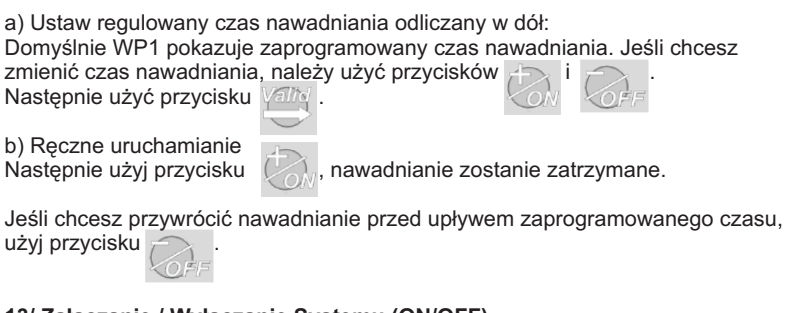

#### 13/ Załączanie / Wyłączanie Systemu (ON/OFF)

Trybem domyślnym jest "ON" (ZAŁ.), który pozwala na odbycie się zaprogramowanego nawadniania. Można uniemożliwić nawadnianie (w przypadku deszczowej pogody) bez wprowadzania zmian w programie nawadniania. Należy wyświetlić ekran z migającym krzyżykiem na zraszaczu. Aby zapobiec nawadnianiu, należy użyć przycisku 🛹 . Krzyżyk przestanie migać.

Jeśli przejdziesz przez menu korzystając z przycisku , zobaczysz, że na wszystkich ekranach pojawi się krzyżyk, który nie miga. Nie będzie miało wówczas miejsca żadne nawadnianie, ani automatyczne, ani reczne. Aby wrócić do trybu nawadniania, należy skorzystać z przycisku do momentu pojawienia się na powyższym ekranie ikony z migającym krzyżykiem na zraszaczu.

Teraz należy użyć przycisku . Krzyżyk zniknie.

## DEKLARACJA ZGODNOŚCI Z DYREKTYWAMI EUROPEJSKIMI

Deklaruje, że urządzenie z typu WP1, sterownik do nawodnień, odpowiada Dyrektywom Europejskim 89/336/CEE oraz 93/31/CEE dotyczącym kompatybilności elektromagnetycznej. Urządzenie typu WP1 jest zasilane bateria. Ogólne informacje dotyczące sterownika typu WP1 znajduja sie z tyłu paska terminalu.

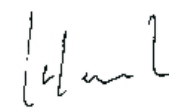

Aix en Provence, 01/09/03 Dyrektor Naczelny RÁIN BIRD EURÓPE Podpis

2

7

#### 8/ Ustaw godzine rozpoczęcia nawadniania

Można uruchamiać cykl nawadniania do 8 razy dziennie, jeśli życzymy sobie, aby nawadnianie przebiegało w kilku krótkich okresach.

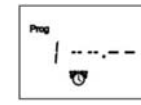

Użvi przycisków

aby ustawić pierwszy czas startowy.

1 ....... 0

Nastepnie użvi przycisku 🦳 . aby przejść do nastepnego czasu startowego. Powtarzaj powyższa procedure.

Uwaga: nie ma konieczności wykorzystania wszystkich 8 czasów startowych! Sterownik automatycznie zachowa Twoje czasy startowe w kolejności chronologicznej od 00:00 do 23:59. Aby skasować czas startowy: gdy zobaczysz czas, który chcesz skasować, należy przytrzymać przyciski

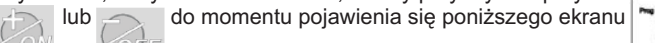

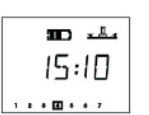

#### 9/ Ekran stanu sterownika

Programowanie automatycznego nawadniania zostało teraz zakończone. W przyszłości ekran ten pojawi się gdy po raz pierwszy przyciśniesz jakiekolwiek przyciski, gdy ekran jest pusty. Następnie pojawią się funkcje opcjonalne. Naciśnij

#### 10/ Opóźnienie Nawadniania

Można ustawić opóźnienie nawadniania podczas deszczowej pogody od 1 do 15 dni.

Należy użyć przycisku KON lub Korse, aby dokonać ustawienia. Na wszystkich ekranach pojawi się ikona - 🔆 i 🔏 Każdego dnia sterownik odlicza w dół ilość dni pozostałych do przywrócenia

normalnych harmonogramów nawadniania przez programy automatycznego nawadniania. Restart następuje automatycznie.

Uwaga: Aby anulować Opóźnianie Nawadniania, należy na ekranie zresetować liczbe dni na 0. Prosze pamietać, że nie ma możliwości recznego uruchomienia nawadniania podczas Opóźnienia Nawadniania.

## % .... 100%

0.0

. 8.

Π rd

#### 11/ Budżet Wodny

Sterownik posiada funkcie Budżetu Wodnego używana do ustawiania nawadniania od 0 do 200% bez konieczności zmiany czasu nawadniania. Ustawienie 100% oznacza, że stacja bedzie pracować zgodnie z zaprogramowanym czasem nawadniania. Funkcja Budżetu Wodnego może być użyteczna dla ograniczenia nawadniania w okresie mroźnych miesięcy zimowych lub dla zwiększenia nawadniania w okresie wielkich upałów.

Użyj przycisków ON i COFF, aby zwiększyć lub zmniejszyć czas nawadniania w przedziałach 10%.

Przykład: "80" na ekranie oznacza, że nawadnianie zostało skrócone o 20%. Początkowy 10-minutowy czas nawadniania, który został uprzednio zaprogramowany zostanie obcięty do 8 minut. Zwiększony lub skrócony czas nawadniania nie pojawi sie na wyświetlaczu. Jednakże, ekran stanu sterownika pokaże ikonę %, aby poinformować, że aktualnie używana jest funkcja Budżetu Wodnego. Aby wyłączyć Budżet Wodny, należy przywołać ekran % i ustawić wartość 100.

#### **MENU PROGRAMOWANIA:**

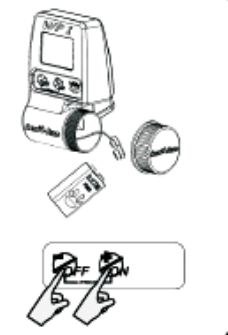

- 1/ Wybierz tryb czasu (AM/PM lub 24h) 2/ Ustaw rok 3/ Ustaw date 4/ Ustaw zegar 5/ Ustaw dni nawadniania
- 6/ Ustaw długość czasu nawadniania
- 7/ Ustaw czas startowy
- 8/ Ekran stanu sterownika

#### MENU PODSTAWOWE:

#### - FUNKCJE OPCJONALNE:

- 1/ Ekran stanu sterownika
- 2/ Ustawianie Opóźnienia Nawadniania
- 3/ Budżet Wodny
- 4/ Start reczny
- 5/ Wyłaczanie / Właczanie systemu

#### - MENU STANU:

- 6/ Stan harmonogramu programowania
- 7/ Stan długości czasu nawadniania
- 8/ Stan czasu startowego

## 1 - URUCHAMIANIE:

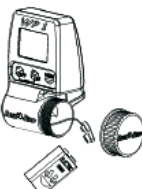

Podłączyć 1 wysokiej klasy baterię alkaliczną 9V (6AM6/6LR61).

Varta lub podobna. Po zainstalowaniu baterii, pojawi się taki ekran:

| - |     |
|---|-----|
|   | 246 |
| Q |     |

24h

Ważne: Ta ikona oznacza, że należy wymienić baterie. Używać tylko marek wysokiej klasy, takich jak Varta lub podobna.

### 2 - MENU PROGRAMOWANIA:

WP1 posiada "zabezpieczone" menu programowania, aby uniknąć przypadkowej zmiany harmonogramów programowania. Aby dostać sie do menu, należy:

- podłaczyć baterie - przycisnąć jednocześnie 2 przyciski: 🐼 , wówczas na ekranie stanu pojawi się: ~

гчь

Uwaga: Po wejściu menu programowania, na ekranie pojawi sie "PROG".

Uwaga: Aby przedłużyć żywotność baterii, ekran gaśnie automatycznie po 1 minucie nie używania przycisków.

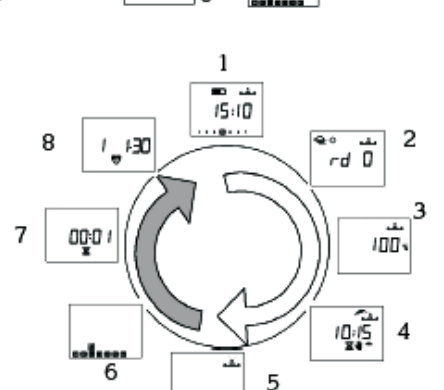

000

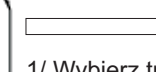

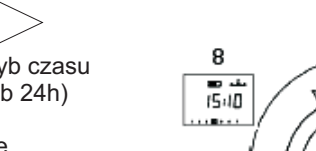

www.bonita.com.pl

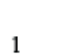

24ь

. IZh

2

3

51 IE

(8:43

5

2003

<u>مان</u> 🗩

15:10

......

--<del>چ</del>ا

4

## www.bonita.com.pl

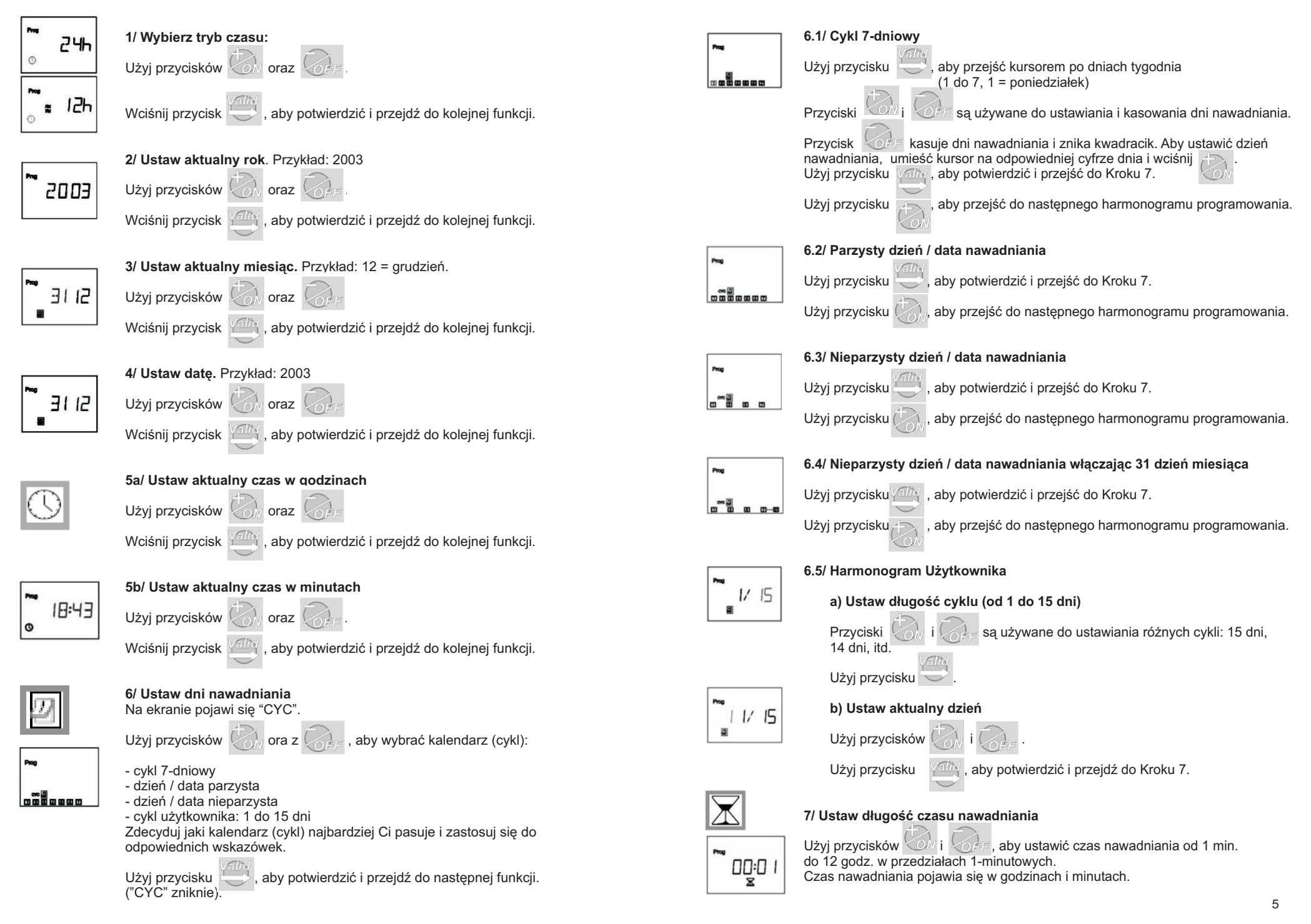